# Configura accesso console APP per Cisco IOx

### Sommario

Introduzione Prerequisiti Requisiti Componenti usati Configurazione Verifica Risoluzione dei problemi

### Introduzione

In questo documento viene descritto come configurare l'accesso alla console APP per Cisco IOx. Per poter accedere senza password al sistema operativo guest (GOS), è necessario configurare l'accesso alla console dell'applicazione per le chiavi già fornite in Cisco IOx Local Manager.

## Prerequisiti

#### Requisiti

Cisco raccomanda la conoscenza dei seguenti argomenti:

- Ènecessario installare IOx; <u>http://www.cisco.com/c/en/us/td/docs/routers/access/800/829/software/configuration/guide/IR8</u> <u>00config/guest-os.html</u>
- APP installata;
   http://www.cisco.com/c/en/us/td/docs/routers/access/800/software/guides/iox/fogdirector/reference-guide/1-2-0/fog\_director\_ref\_guide/apps\_page.html#78926

#### Componenti usati

Le informazioni fornite in questo documento si basano sulle seguenti versioni software e hardware:

- IOx Local Manager
- PC client Windows
- putty.exe
- puttygen.exe

Le informazioni discusse in questo documento fanno riferimento a dispositivi usati in uno specifico ambiente di emulazione. Su tutti i dispositivi menzionati nel documento la configurazione è stata ripristinata ai valori predefiniti. Se la rete è operativa, valutare attentamente eventuali conseguenze derivanti dall'uso dei comandi.

### Configurazione

1. Dalla pagina Amministrazione di Gestione APP, fare clic su Gestisci.

| cisco Syste<br>cisco Cisco IOx Lo | ms<br>cal Manage |             |                |                    |             |                                                   | Hello admin   Log Out   About |
|-----------------------------------|------------------|-------------|----------------|--------------------|-------------|---------------------------------------------------|-------------------------------|
| Applications Carl                 | ridges           | System Info | System Setting | Middleware Service |             |                                                   |                               |
| Id                                | Type             | Name        |                | Status             | Actions     | Description                                       | Version                       |
| nettest_1463129486110             | ) paas           | nettest     |                | RUNNING            | stop manage | to address different ports used by different apps | 1                             |
|                                   |                  |             |                |                    |             |                                                   |                               |
| Add/Deploy                        |                  |             |                |                    |             |                                                   |                               |

2. Fare clic sulla scheda App-info.

| lications Cartridges | System Info System Setting Middleware Service nettest_1463                            | 129486110       |                       |  |
|----------------------|---------------------------------------------------------------------------------------|-----------------|-----------------------|--|
| sources App-info Ap  | /p-Config App-DataDir Logs                                                            |                 |                       |  |
|                      | And backers in Constants                                                              |                 | Described Description |  |
| 2                    | Application Information                                                               | Court           | 150 cou units         |  |
| a<br>tater           | DUNING                                                                                | Memory:         | 150 CPD-Glass         |  |
| ane.                 | nation                                                                                | Profile         | ristom                |  |
|                      | 1100000                                                                               | Disk:           | 2 MB                  |  |
| artidge Required:    | <ul> <li>python 2.7</li> </ul>                                                        |                 |                       |  |
| rsion                | 1                                                                                     |                 | Network information   |  |
| thor:                | Cisco Systems                                                                         | interface-name: | eth0                  |  |
| thor link:           | http://www.cisco.com                                                                  |                 |                       |  |
| plication type:      | paas                                                                                  |                 | Resource Usage        |  |
| scription:           | to address different ports used by different apps                                     | Cpu:            | 0.04 %                |  |
| olkit service:       | NA                                                                                    | Memory:         | 20500 KB              |  |
|                      |                                                                                       | Disk:           | 0.02 MB               |  |
|                      |                                                                                       | Network:        | 11197704 bytes        |  |
|                      | App Access                                                                            |                 |                       |  |
| insole Access        | ssh -p {SSH_PORT} -i nettest_1463129486110.pem<br>appconsole@ 192.0.2.1               |                 |                       |  |
|                      |                                                                                       |                 |                       |  |
| onsole Access        | App Access<br>ssh -p (SSH_PORT) -i nettest_1463129486110.pem<br>appconsole@ 192.0.2.1 |                 |                       |  |

3. Fare clic sul file **.pem** per visualizzare la chiave pvt nel browser.

| pplications Cartridges | system Info System Setting Middleware Set | BEGIN<br>MIICZQIBA<br>nzDaQcydq5                   | N RSA PRIVATE KEY<br>KKBgQDppPhuERE3MDTIGAiRyUprx<br>ibzIg06swHXMsyuvU6FVMVPffnNs-<br>ShaPING (0c-d720ct)crbchros           | Rv/IaPm7iuvEclkH0pxedE/Csz2<br>ebzt/32SqqNBmgkPQv4EMEUZvF                                                                                             |  |
|------------------------|-------------------------------------------|----------------------------------------------------|----------------------------------------------------------------------------------------------------|----------------------------------------------------------------------------------------------------|--|
| Resources Account      | Application information                   | AoGABgK+eW<br>errLVWfBhl<br>YMXsODUC5<br>a0IWQSyov | VZrAPZ2hSdJIScCiR87BydAZjJ+Y<br>/JoTOXhjJYGQdho7V3teV4BhOED<br>jZHVZXkZVRYIKT9f0I/YEXxw+7HS<br>to+6nT426FvIrgX5kR0YP9o+r5GK | Industry Understat JULDIGAD<br>TSechNLiftoTEbk2vtheV9/2Lq<br>VDbOcQk9ux2hqUsyIOr8oW6WAbe<br>S6mo3Hq/CkCQQD6LMVQ9HRdltq<br>Jh3VGtZRO6cwOly0TWH£8T6yfqL |  |
| ID;                    | nettest_1463129486110                     | xYpZIjgLA<br>FpWj5tumaa                            | CEA7xX4zUe443GGtXPhoqXjziP+K<br>AQpVTMpHmhsxUBZW41G4tQNxwJBA                                                                | vciSbIomYLZ9khaTMFfRanrJGJQ<br>PhzuLSUF9ENRqqThviPFYkmUs77                                                                                            |  |
| State:                 | RUNNING                                   | Ddww0y0KMc<br>xPBmWfNod9                           | oGOv9WPY1ig3oLUDYGhJ1FuNgMbV<br>DubyVcf4N9D4c7FHTO+J9sYatK1H                                                                | wSW3TCKZdgjS14Qewt2fm0CQB7C<br>Gkjua5OfmKAA63kMuJBAGg3Jto/                                                                                            |  |
| Name:                  | nettest                                   | atrutI/sZ5                                         | 5LP6n7kqaECQQDIc0F14rNWjuzVS                                                                                                | EYOHjPykp6oQJOk+6IbDO7BeROq                                                                                                    |  |
| Cartidge Required:     | python 2.7                                | jUKh++Tzmt                                         | SLaqKgBgTuPDXvXjBxOyqmfCdGU0<br>SSA PRIVATE KEY                                                                             | ueTmYqs                                                                                                    |  |
| Version:               | 1                                         |                                                    |                                                                                                    |                                                                                                    |  |
| Author:                | Cisco Systems                             |                                                    |                                                                                                    | OK                                                                                                    |  |
| Author link:           | http://www.cisco.com                      |                                                    |                                                                                                    |                                                                                                    |  |
| Application type:      | paas                                      |                                                    |                                                                                                    | Resource Usage                                                                                                    |  |
| Description:           | to address different ports used by diffe  | rent apps                                          | Cpu:                                                                                                    | 0.04 %                                                                                                    |  |
| Toolkit service:       | NA                                        |                                                    | Memory:                                                                                                    | 20500 KB                                                                                                    |  |
|                        |                                           |                                                    | Disk                                                                                                    | 0.02 MB                                                                                                    |  |
|                        | Anna Annana                               |                                                    | Network:                                                                                                    | 11197704 bytes                                                                                                    |  |
|                        | App Access                                |                                                    |                                                                                                    |                                                                                                    |  |
|                        | ssh -p (SSH PORT) -i nettest 14631        | 29486110.pem                                       |                                                                                                    |                                                                                                    |  |
| Console Access         | appronsole@ 192.0.2.1                     |                                                    |                                                                                                    |                                                                                                    |  |
|                        |                                           |                                                    |                                                                                                    |                                                                                                    |  |
|                        |                                           |                                                    |                                                                                                    |                                                                                                    |  |
|                        |                                           |                                                    |                                                                                                    |                                                                                                    |  |
|                        |                                           |                                                    |                                                                                                    |                                                                                                    |  |
|                        |                                           |                                                    |                                                                                                    |                                                                                                    |  |

4.Copiare il contenuto della chiave pvt e salvarlo sul desktop del PC client come file txt.

5. Eseguire **puttygen.exe** e importare la chiave appena scaricata, passare a **Conversioni** e **importazione**.

| ile Key Conversions Help                                                                                                    |                                                      |
|----------------------------------------------------------------------------------------------------|------------------------------------------------------|
| Key                                                                                                    |                                                      |
| No key.                                                                                                    |                                                      |
|                                                                                                    |                                                      |
|                                                                                                    |                                                      |
|                                                                                                    |                                                      |
|                                                                                                    |                                                      |
|                                                                                                    |                                                      |
|                                                                                                    |                                                      |
|                                                                                                    |                                                      |
|                                                                                                    |                                                      |
| Actions                                                                                                    |                                                      |
| Actions<br>Generate a public/private key pair                                                                                                    | Generate                                             |
| Actions<br>Generate a public/private key pair<br>Load an existing private key file                                                                                                | Generate                                             |
| Actions<br>Generate a public/private key pair<br>Load an existing private key file<br>Save the generated key                                                                      | Generate<br>Load<br>Save public key Save private key |
| Actions<br>Generate a public/private key pair<br>Load an existing private key file<br>Save the generated key<br>Parameters                                                        | Generate<br>Load<br>Save public key Save private key |
| Actions<br>Generate a public/private key pair<br>Load an existing private key file<br>Save the generated key<br>Parameters<br>Type of key to generate:<br>SSH-1 (RSA) © SSH-2 RSA | Generate<br>Load<br>Save public key Save private key |

Una volta importato il file, sarà necessario salvare la chiave privata con estensione .ppk.

| e Key Convers                                                                       | ions Help                                                                                                    |                                 |   |  |  |  |  |  |
|-------------------------------------------------------------------------------------|----------------------------------------------------------------------------------------------------|---------------------------------|---|--|--|--|--|--|
| Key                                                                                 |                                                                                                    |                                 |   |  |  |  |  |  |
| ublic key for pasting into OpenSSH authorized_keys file:                            |                                                                                                    |                                 |   |  |  |  |  |  |
| ssh-rsa<br>AAAAB3NzaC1yc21<br>vEc1kHMpxedE/Cs<br>BmqkFQv4rBME12<br>+8Uakv6ys5hvBIZ2 | sh-rsa<br>AAAB3NzaC1yc2EAAAADAQABAAAAgQDppPhuERE3MDTIGAiRyUprxRv/laPm7iu<br>Ec1kHMpxedE/Csz2nzDaQcydq5bzlqD6swHXWsyuvU6PVMVPffnNsebrN/3ZSgqN<br>mqkFQv4rBME12wFQp<br>8Uakv6ys5hvBIZZ/9Gzd7XGlylOWD4pUTWfRamNrQWjCMEvzkJY4fjQ== |                                 |   |  |  |  |  |  |
| Key fingerprint:                                                                    | ssh-rsa 1024 12:62:6e.fa:5f:11                                                                                                    | l:ca:6d:5d:26:af:22:cc:91:54:9b |   |  |  |  |  |  |
| Key comment:                                                                        | imported-openssh-key                                                                                                    |                                 |   |  |  |  |  |  |
| Key passphrase:                                                                     |                                                                                                    |                                 |   |  |  |  |  |  |
| Confirm passphrase:                                                                 | onfirm passphrase:                                                                                                    |                                 |   |  |  |  |  |  |
| Actions                                                                             |                                                                                                    |                                 |   |  |  |  |  |  |
| Generate a public/p                                                                 | rivate key pair                                                                                                    | Generate                        |   |  |  |  |  |  |
| Load an existing priv                                                               | ate key file                                                                                                    | Load                            |   |  |  |  |  |  |
| Save the generated                                                                  | key Save                                                                                                    | e public key                    |   |  |  |  |  |  |
| Parameters                                                                          |                                                                                                    |                                 |   |  |  |  |  |  |
| Type of key to gene<br>SSH-1 (RSA)                                                  | rate:                                                                                                    | SSH-2 DSA                       |   |  |  |  |  |  |
|                                                                                     |                                                                                                    |                                 | _ |  |  |  |  |  |

Aprire **putty.exe** per stabilire la connessione. Sarà necessario presentare la chiave privata **putty.exe** appena generata.

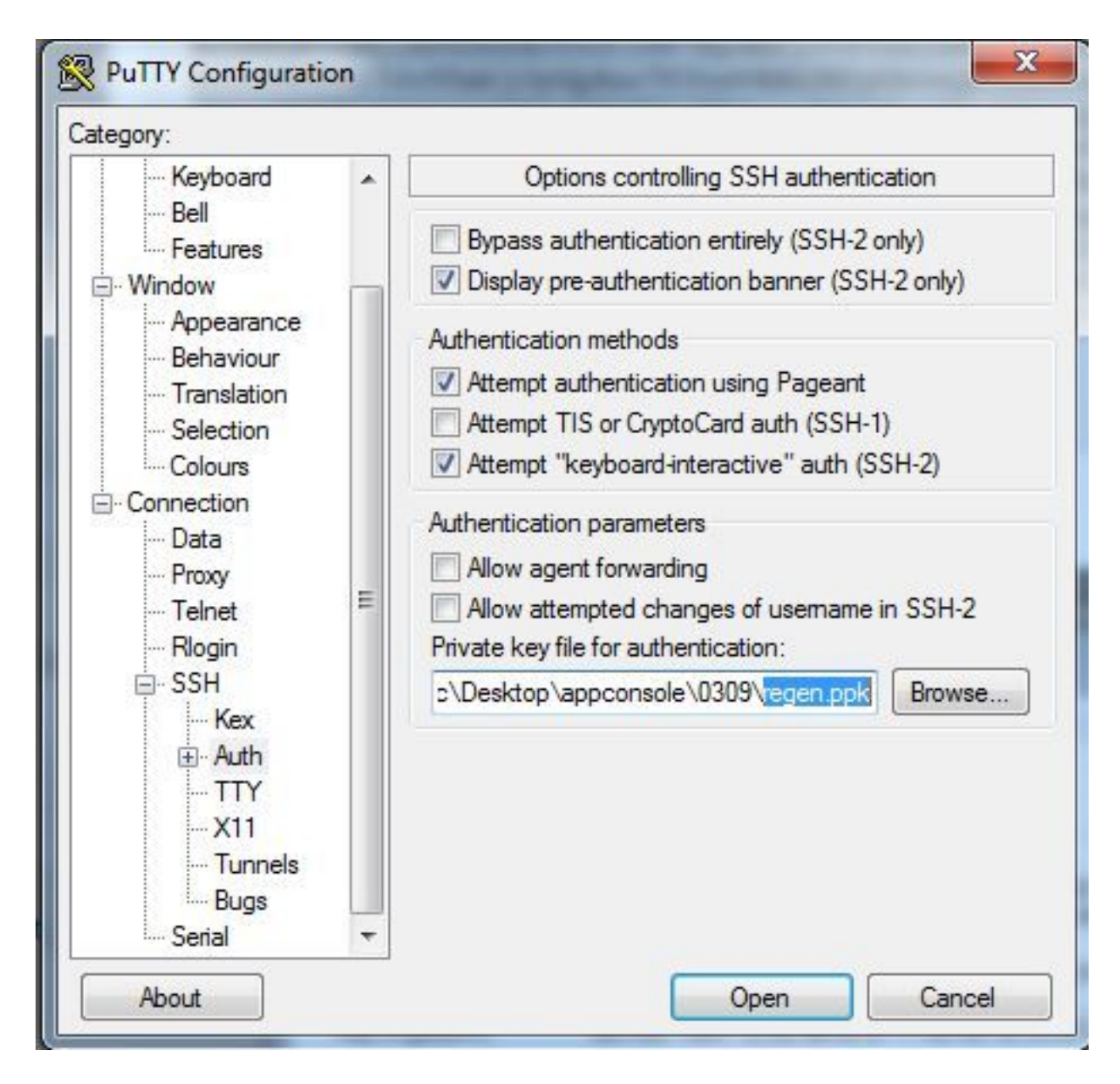

Utilizzare l'utente appconsole.

| egory:                  |          | r                                                                     |                   |     |
|-------------------------|----------|-----------------------------------------------------------------------|-------------------|-----|
| Keyboard<br>Bell        | *        | Data to se<br>Login details                                           | end to the server |     |
| - Window                |          | Auto-login usemame                                                    | appconsole        |     |
| Appearance<br>Behaviour |          | When usemame is not specified:<br>Prompt Ouse system usemame (sciric) |                   |     |
| Translation             |          | Terminal details                                                      |                   |     |
| Colours                 |          | Terminal-type string<br>Terminal speeds                               | xtem              |     |
| Connection              |          |                                                                       | 38400,38400       |     |
| ··· Proxy               | =        | Environment variables                                                 |                   |     |
| Rlogin                  | Variable | Variable                                                              |                   | Add |
| SSH<br>Kex              |          |                                                                       | Remove            |     |
|                         | •        |                                                                       |                   |     |

Utilizzare il numero di porta precedentemente configurato per IoX GOS.

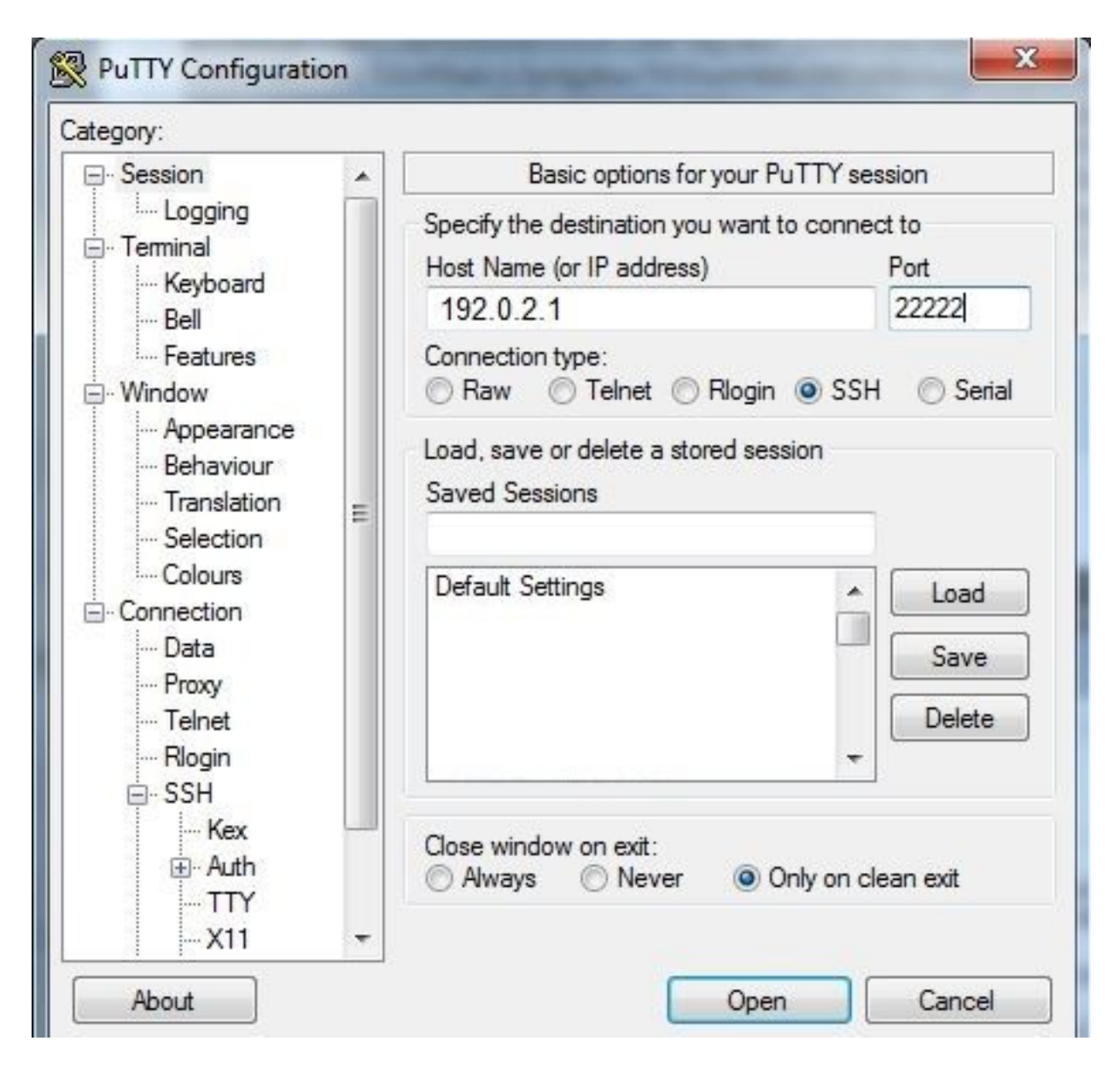

Dovrebbe essere possibile accedere a Console.

### Verifica

Fare riferimento a questa sezione per verificare che la configurazione funzioni correttamente.

Eseguire questo comando sul router installato con GOS.

#sh ip nat translations

| IR82 | 29GW_SJ_desk#sh | ip nat translations |                   |                   |
|------|-----------------|---------------------|-------------------|-------------------|
| Pro  | Inside global   | Inside local        | Outside local     | Outside global    |
| tcp  | 192.0.2.1:2222  | 192.0.6.1:22        | 203.0.113.1:57551 | 203.0.113.1:57551 |
| tcp  | 192.0.2.1:2222  | 192.0.6.1:22        |                   |                   |
| tcp  | 192.0.2.1:8443  | 192.0.6.1:8443      |                   |                   |

## Risoluzione dei problemi

Le informazioni contenute in questa sezione permettono di risolvere i problemi relativi alla

configurazione.

Avviare la risoluzione dei problemi dal lato client facendo clic con il pulsante destro del mouse su **putty.exe** e scegliendo Registro eventi.

| PuTTY Event Log                                                                                                    |                                                                                                    | x     |
|----------------------------------------------------------------------------------------------------|----------------------------------------------------------------------------------------------------|-------|
| 2017-03-10 07:13:51<br>2017-03-10 07:13:51<br>2017-03-10 07:13:51<br>2017-03-10 07:13:51<br>2017-03-10 07:13:51<br>2017-03-10 07:13:51<br>2017-03-10 07:13:52 | ssh-rsa 2048 d7:49:07:47:66:77:0e:ca:37:89:bd:31:79:81:3e:31<br>Initialised AES-256 SDCTR client->server encryption<br>Initialised HMAC-SHA1 client->server MAC algorithm<br>Initialised AES-256 SDCTR server->client encryption<br>Initialised HMAC-SHA1 server->client MAC algorithm<br>Attempting keyboard-interactive authentication | •     |
| 2017-03-10 07:13:54                                                                                                    | Access granted                                                                                                    |       |
| 2017-03-10 07:13:54<br>2017-03-10 07:13:54<br>2017-03-10 07:13:54<br>2017-03-10 07:13:54                                                                      | Opening session as main channel<br>Opened main channel<br>Allocated pty (ospeed 38400bps, ispeed 38400bps)<br>Started a shell/command                                                                                                    | 4 III |
|                                                                                                    | Copy Close                                                                                                    |       |

Per controllare gli errori, scaricare **auth.log** da IOx Local Manager. Nella pagina **System Info** (Informazioni sul sistema) in Local IOx Manager, è possibile consultare la sezione Log.

| v Logs             |                          |          |          |
|--------------------|--------------------------|----------|----------|
| Logging Management |                          |          |          |
| Log name           | Timestamp                | Log Size | View     |
| caf.log            | Fri Mar 10 13:31:13 2017 | 26006    | download |
| obd.log            | Fri Mar 10 13:31:08 2017 | 3127751  | download |
| dmo.log            | Wed Mar 8 00:11:59 2017  | 636      | download |
| tpmc.log           | Fri Mar 10 13:25:32 2017 | 317548   | download |
| messages           | Wed Mar 8 19:11:46 2017  | 37626    | download |
| debug              | Wed Mar 8 00:12:41 2017  | 5103     | download |
| news.notice        | Wed Mar 8 00:11:15 2017  | 0        | download |
| news.err           | Wed Mar 8 00:11:15 2017  | 0        | download |
| news.crit          | Wed Mar 8 00:11:15 2017  | 0        | download |
| mail.err           | Wed Mar 8 00:11:15 2017  | 0        | download |
| mail.warn          | Wed Mar 8 00:11:15 2017  | 0        | download |
| mail.info          | Wed Mar 8 00:11:15 2017  | 0        | download |
| user.log           | Wed Mar 8 19:12:16 2017  | 4736     | download |
| mail.log           | Wed Mar 8 00:11:15 2017  | 0        | download |
| lpr.log            | Wed Mar 8 00:11:15 2017  | 0        | download |
| kern.log           | Wed Mar 8 00:13:06 2017  | 38174    | download |
| daemon.log         | Fri Mar 10 13:11:47 2017 | 13916    | download |
| syslog             | Fri Mar 10 13:11:47 2017 | 57250    | download |
| auth.log           | Fri Mar 10 13:24:32 2017 | 478      | download |
| dmesg              | Wed Mar 8 00:10:29 2017  | 24780    | download |
| lastlog            | Fri Mar 10 13:24:32 2017 | 292584   | download |
| wtmp               | Fri Mar 10 13:24:32 2017 | 4992     | download |
| boot               | Wed Mar 8 00:11:37 2017  | 2396     | download |

Mar 10 13:24:32 IR829GW\_SJ\_desk-GOS-1 sshd[26112]: Accepted publickey for appconsole from 203.0.113.1 port 57551 ssh2: RSA SHA256:MLSv45EJfxmhd66dkZG94ZKULTaCh5DpXYsSyLyjA8k Mar 10 13:24:32 IR829GW\_SJ\_desk-GOS-1 sshd[26112]: pam\_unix(sshd:session): session opened for user appconsole by (uid=0)